### ■マイページの作成方法

## **LEQUIOS** mobile

マイページは料金のご確認や通信量の確認、お客様情報の確認・変更、オプションの申込や追加チャージの手続きなどがご利用 いただけます。マイページのご利用にはID、パスワード登録が必要になりますので、「初回ログイン」から登録をしてください。マイ ページの作成には「SIM電話番号」、「SIM製造番号」、お申し込み時に決めていただいた4桁の「暗証番号」、「メールアドレス」 の入力が必要です。

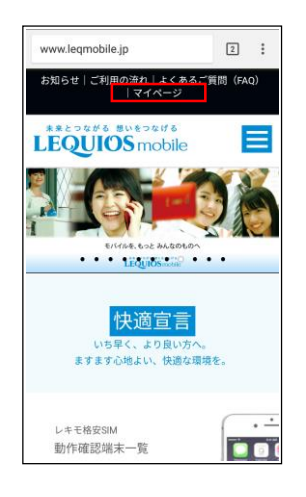

1.レキオスモバイルの 公式ホームページの上部、 「マイページ」をタップ。

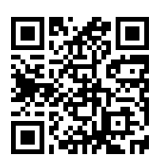

https://myleqmosnc.mvno.help/login

こちらのQRコードからも ログインページへ進めます。

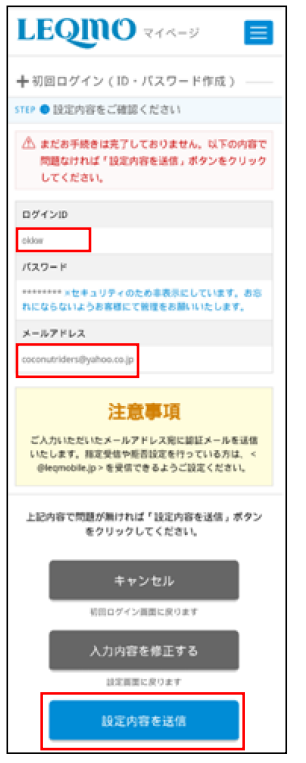

5.入力した内容を確認し 「設定内容を送信」ボタンを タップ

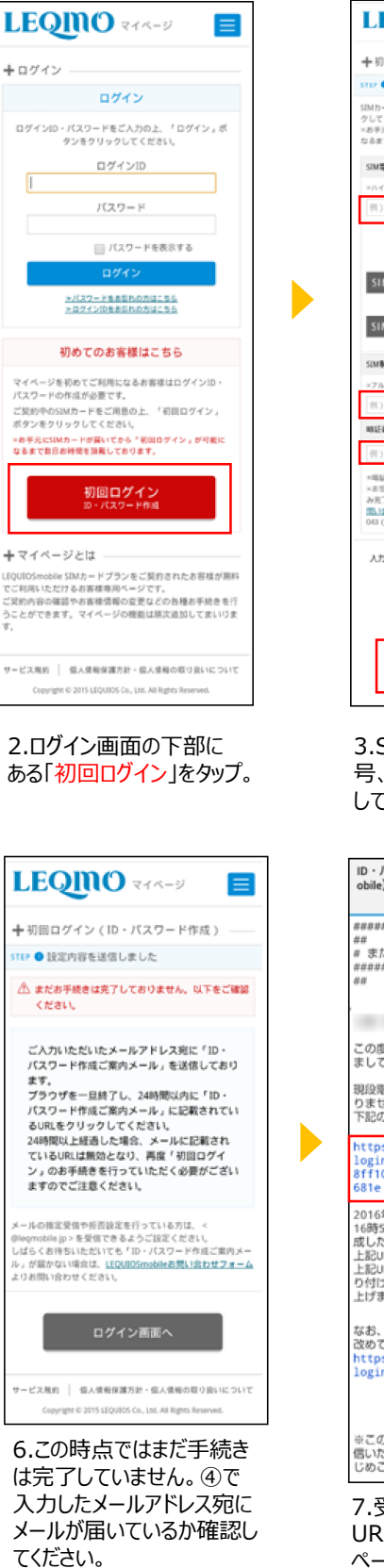

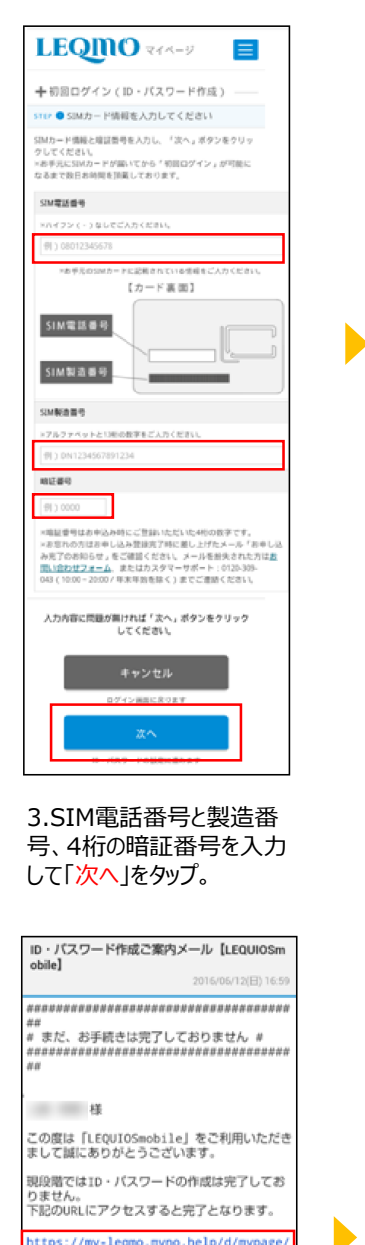

https://my-leqmo.mvno.help/d/mypage/ login/agree/ 8ff10ebed08fb4002b0f86e034b304d89b5b 681e

2016年06月13日 16時59分までにアクセスされなかった場合、作 或した10・パスワードは無効となります。 上記URLをクリックしても適面が明かない方は、 上記URLをコピーしてブラウザのアドレス欄に貼 り付けてアクセスいただきますようお願い申し 上げます。

なお、無効となった場合は、初回ログインから 改めてお手続きを行ってください。 https://my-leqmo.mvno.help/d/mypage/ login/first

※このメールは自動送信されています。直接返信いただきましても対応しかねますのであらかじめご了承ください。

7.受信したメールに記載の URLへアクセスするとマイ ページの作成は完了です。

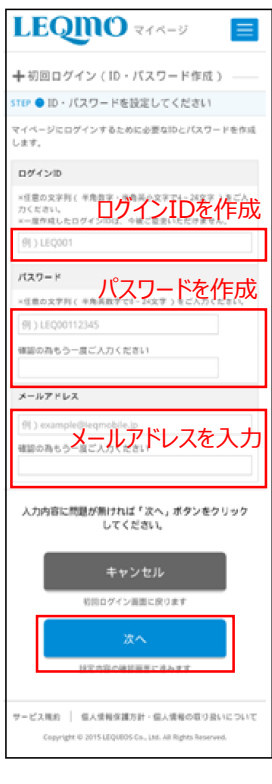

#### 4.任意のログインIDとパス ワードを作成し、受信可能 なメールアドレスを入力。

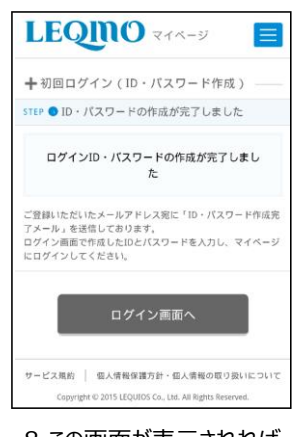

8.この画面が表示されれば マイページの作成は完了で す。ログイン画面から、登録 したIDとパスワードでログイン できるようになります。

#### ※メールが届かない場合

・迷惑メールフォルダに届いていないか 確認してください。 ・メールアドレスの入力を間違えている 可能性があります。24時間経つとり セットされますので24時間経過後に 再登録をお願いします。

## ■マイページのご利用方法

● LEGUIOSmobile トッ

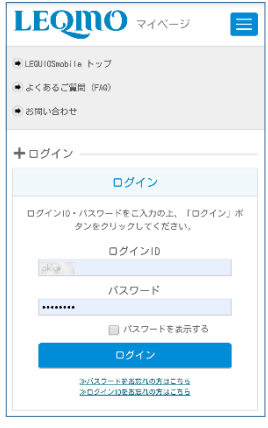

①ログインページからマイペー ジヘログインします。

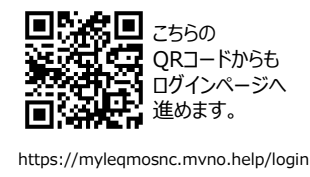

②ログインするとメニューが表 示されます。メニューをタップし て画面下へ進むとそれぞれの ページが表示されます。

| > ご契約内容の確認・解約      | ご契約内容の確認・解約・・・③                               |
|--------------------|-----------------------------------------------|
| > お客様情報、支払方法の確認・変更 | お客様情報の確認・変更・・・④                               |
| > ご請求内容の確認         | ご請求内容の確認・・・・・・・⑤                              |
| →通信量の確認            | 通信量の確認 ・・・・・・・・・⑥                             |
| ▶ 通話料の確認           | 通話料の確認 ・・・・・・・?⑦                              |
| > 契約変更・サポート受付      | 契約変更・サポート受付・・・・⑧                              |
| > MNP予約受付          | MNP予約受付 · · · · · · · · · · · · · · · · · · · |
| > データ容量の追加購入       | データ容量の追加購入・・・・・⑪                              |
|                    | レキモシェア・・・・・・・・・・・・・・・・・・・・・・・・・・・・・・・・・・・・    |

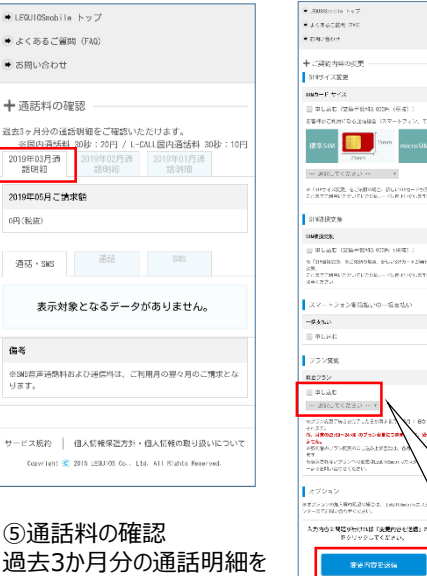

過去3か月分の通話明細を ご確認いただけます。

| ● LEQUIOSmobile トップ                                                                                                    | ● LEGUIOSmobile トップ                                                                  |
|----------------------------------------------------------------------------------------------------|--------------------------------------------------------------------------------------|
| ● よくあるご覧問 (FAQ)                                                                                                    | ● よくあるご質問 (FAQ)                                                                      |
| ● お問い合わせ                                                                                                    | ● お問い合わせ                                                                             |
|                                                                                                    |                                                                                      |
| <ul> <li>+ご契約内容の確認・解約</li> </ul>                                                                                                    | + お客様情報、支払方法の確認・変更                                                                   |
| 契約内容 解約                                                                                                    | ログインID・パスワード                                                                         |
|                                                                                                    | ログインID                                                                               |
| SIMカードサイズ / SWSオブション                                                                                                    | terminal lite                                                                        |
| microSIM SMSなし                                                                                                    | i equi                                                                               |
| 料金プラン                                                                                                    | 1/20-F                                                                               |
| LEQUIDSmobileタイムスプラン368                                                                                                    | <u>バスワードを変更する</u>                                                                    |
| SIN電話藝号                                                                                                    |                                                                                      |
| 02019                                                                                                    | の各様用物計画                                                                              |
| e united the second second second second second second second second second second second second second second                                                                                                    | お客様ID                                                                                |
| A MARCA (FRANCISCO)                                                                                                    | 400006288 ※お聞い合わせの際に必要になります                                                          |
| AX00040005                                                                                                    | お名前                                                                                  |
| 利用期始日                                                                                                    | レキモブラ 説言な                                                                            |
| 2018年04月26日                                                                                                    | 住所                                                                                   |
|                                                                                                    | 〒800-0008                                                                            |
| サービス統約 個人情報保護方針・個人情報の取り扱いについて                                                                                                    | 沖縄県那覇市おもろまち4-19-16                                                                   |
| Copyright @ 2015 LEGUIOS Co Ltd. All Rights Reserved.                                                                                                    | 電話番号 (自宅/固定電話)                                                                       |
|                                                                                                    | 0989430745                                                                           |
| ③ご契約内容の確認・解約。                                                                                                    | 電話語号 (読帯電話)                                                                          |
|                                                                                                    | ○○市教会市和第二、(四教会主人は一部教授)                                                               |
|                                                                                                    | あたまやまたけ "安排エク                                                                        |
|                                                                                                    |                                                                                      |
|                                                                                                    | 7391                                                                                 |
|                                                                                                    | メールアドレス 変更する                                                                         |
|                                                                                                    | メールアドレス                                                                              |
|                                                                                                    | uoinfra-kuri@laquios.co.jp                                                           |
|                                                                                                    | 支払情報                                                                                 |
|                                                                                                    |                                                                                      |
|                                                                                                    |                                                                                      |
|                                                                                                    | + C22                                                                                |
| 契約内谷の唯認・解約・・・③                                                                                                    | 内容を変更する                                                                              |
| 客様情報の確認・変更・・・④                                                                                                    | す場合は「変更す                                                                             |
| *************************************                                                                                                    | カード有効期限 る」ボタンを押し                                                                     |
|                                                                                                    | 25年/12月 て、変更箇所を                                                                      |
| <u> 通信量の確認 ・・・・・・・・・・・・・・・・・</u>                                                                                                    | カード名義人 入力してください                                                                      |
| 角話料の確認・・・・・・・・・の                                                                                                    | 1-13 251                                                                             |
|                                                                                                    |                                                                                      |
|                                                                                                    | サービス統約 個人信報保護方針・個人信報の取り扱いにつ                                                          |
| INP予約受付・・・・・・・・・⑨                                                                                                    | Copyright 🍣 2015 LEGUIOS Co Ltd. All Rights Reserved.                                |
|                                                                                                    |                                                                                      |
|                                                                                                    | ③の谷体(同知、又仏刀)<br>の確認,恋百                                                               |
|                                                                                                    |                                                                                      |
| <ul> <li>よく考金に影響 (20)()</li> <li>(1)()</li> <li>(2)()</li> <li>(3)()</li> <li>(3)()</li> <li>(4)()</li> <li>(4)()<th>● LEQUIOSmobile トップ</th></li></ul>                                                                                                    | ● LEQUIOSmobile トップ                                                                  |
| • 7.4. (81)                                                                                                    | <ul> <li>よくあるご質問(FAQ)</li> </ul>                                                     |
| ★ ご契約内容の必更<br>51時イス変更                                                                                                    | <ul> <li>         ・         ・         ろ問い合わせ     </li> </ul>                         |
| and +F + A                                                                                                    | + WP予約受付                                                                             |
| 二 中したし、12日本市内は10日本(15年、)<br>市家市がご利用になる近後回路(スマートフィン、モバイルルータ車)をご用からた」ご加加くたさい。                                                                                                    | <ul> <li>MPの予約受付を致します。</li> </ul>                                                    |
| 根本SIMISmm microSIMISmm naneSIMIZmm                                                                                                    | 予約のお申し込みご希望の方は、「お申し込みする」ボタ<br>押下し、お手続きを開始してください。                                     |
| MIGTZ < 22 971 A                                                                                                    | なお、発行には2~3日かかりますので、ご注意ください。                                                          |
| ※100万千久間間、金石を開か得た、若した10万一万方が活きたな用。<br>たんまでで利用したかいでしたため。                                                                                                    |                                                                                      |
| si waterza                                                                                                    |                                                                                      |
| INTEREST INTERESTING OFFICE (SERIE )                                                                                                    |                                                                                      |
| In Figure 10, and the second second secon    |                                                                                      |
| Nec 221.                                                                                                    | お申し込みする                                                                              |
| スマートリオン単位語(1)ロー始度(2)()                                                                                                    |                                                                                      |
| ■ #List                                                                                                    |                                                                                      |
| 222gs                                                                                                    | ワービス規約 個人能報保護力計・個人能報の取り扱いにつ<br>fmmvieht ② 2015 LE9U05 Co., Ltd. All Bights Reserved. |
| #±75><br>= +L&t                                                                                                    |                                                                                      |
| - 2010-07 (722-0) 1<br>970-08776-0677-052677-011-001-001-001-001-001-001-001-001-0                                                                                                    |                                                                                      |
| ALTER AND AND AND ADDRESS AND ADDRESS AND ADDRESS ADDRESS ADDR | 」⑥MNP予約番号受付                                                                          |
| ************************************                                                                                                    |                                                                                      |
| ↓ # プレッシュ \ □ 申し込むに                                                                                                    |                                                                                      |
|                                                                                                    |                                                                                      |
| Ababis WEIghter Mail 「Agency All Mail Agency All Mail Agency   | 1                                                                                    |
|                                                                                                    |                                                                                      |
|                                                                                                    |                                                                                      |
| ************************************                                                                                                    |                                                                                      |
| またがごとえぬ         CF3音をと選びして           またがごとえぬ         「変更内容を送信」ボタンを押し           マーンパア しくびがにない アイドキハン         アイドキハン                                                                                                    |                                                                                      |

⑤契約変更・サポート受付 SIMサイズの変更やプランの 変更手続きをすることができ ます。

# **LEQUIOS** mobile

|                      | ● LEQUIOSmobile トップ                                                                                                    |                                        | ● LEQUIOSmobile トッ:                               | Ĵ                                        |
|----------------------|----------------------------------------------------------------------------------------------------|----------------------------------------|---------------------------------------------------|------------------------------------------|
|                      | ● よくあるご覧間 (FAQ)                                                                                                    |                                        | ● よくあるご質問(FAG                                     | Σ                                        |
|                      | ● お問い合わせ                                                                                                    |                                        | ● お問い合わせ                                          |                                          |
| 認・変更 ―――             |                                                                                                    |                                        |                                                   |                                          |
|                      | +ご請求内容の確認                                                                                                    |                                        | ★通信車の何能                                           |                                          |
|                      | 通去3ヶ月分のご請求金融。内訳をこう<br>、2016年10月以降のご知知で口道再                                                                                                    | (回いたたけます)                              | 高速データ通信                                           | ぬえられます.                                  |
|                      | 込)の<br>口座振發手数料が毎月ご請求金額の他                                                                                                    | に発生いたします。                              | and an additional and a p                         | B/C 21906 9 8                            |
|                      | クレジットカード決済および2016年1<br>場合は発生いたしません。                                                                                                    | 9月までのご契約で口座振替の方の                       | ON                                                |                                          |
|                      | ・何らかのご事情でお支払いが確認で                                                                                                    | きず、コンピニエンスストアの                         |                                                   |                                          |
|                      | 私込業が発行された場合。発行手数料<br>がご請求金額の他に翌月請求分に加算                                                                                                    | として1発行あたり275円(税込)<br>されます。             |                                                   |                                          |
| 変更する                 | =どちらもご請求分一覧には表示され                                                                                                    | ませんのでご注意ください。                          |                                                   |                                          |
|                      |                                                                                                    |                                        | 今月のデータ通信                                          |                                          |
| 長になります               |                                                                                                    |                                        | 2019年05月の高速                                       | 越通信量                                     |
|                      | 2019年05月ご<br>超求分<br>超求分                                                                                                    | ご 2019年03月ご<br>指求分                     | 2019年05月の低速通信                                     | 2                                        |
|                      | 2019年05月のご請求内容                                                                                                    |                                        | 2019年05月の18通信量                                    |                                          |
|                      |                                                                                                    |                                        | 1                                                 |                                          |
|                      | ご請求金額                                                                                                    | 4, 298円                                | 今月の高速データ通信                                        | .残量(前月操越分含                               |
|                      |                                                                                                    |                                        | ※経経対象のデータ容<br>れます。                                | 量が優先して消化さ                                |
|                      | 用金内訳                                                                                                    | ) 개<br>金額 帝 金額                         | *パケットシェア中は                                        | 緑越が無効です。                                 |
|                      |                                                                                                    |                                        | 2019年05月の高速デー                                     | 夕通信務局                                    |
|                      | LEGUIDS mobile + 沖縄タイム<br>電子版 セットブラン 358                                                                                                    | 2019年04月 3,980 318 4,298<br>ご利用分 円 円 円 | 1                                                 |                                          |
| はご家族等)               |                                                                                                    |                                        | 3                                                 |                                          |
|                      |                                                                                                    | 0.0 M M M                              | 先月のテータ曲信量                                         |                                          |
|                      | <b>*</b> *                                                                                                    |                                        | 2019年04月の高速                                       | 「通信量                                     |
|                      | assestation and a second                                                                                                    | のご課堂となります                              | 2019年04月の低速通信<br>2019年04月の総通信編                    | ±                                        |
|                      | where the second second s | ocupaca ya sa                          |                                                   |                                          |
| 変更する                 |                                                                                                    |                                        | 先々目のデータ通信量                                        |                                          |
|                      | サービス規約 個人情報保護方                                                                                                    | 針・個人情報の取り扱いについ?                        |                                                   |                                          |
|                      | Copyright (C) 2015 LEGUIOS Co.                                                                                                    | . Ltd. All Rights Reserved.            | 2019年03月の高速                                       | 1999年1月1日日日日日日日日日日日日日日日日日日日日日日日日日日日日日日日日 |
|                      | ◎建士由索                                                                                                    | ৲ॻ॑॑॑॑॑ॾॼ                              | 2019年03月の地通信量                                     | 1                                        |
| 変更する                 | ④ 請水 内谷 0                                                                                                    | )唯認                                    |                                                   |                                          |
|                      | 過去3か月分                                                                                                    | の請求内容                                  | を 直近3日間のテータ通                                      | 60 I                                     |
|                      | 確認できます。                                                                                                    | ,                                      | 2010年05月25日目                                      | トラの2日公言法語                                |
|                      |                                                                                                    |                                        | 2019年05月25日までの                                    | × COD3ロケ南)活地<br>)3日分低泳道信量                |
| 「友史りつ」               | ※料金内訳に                                                                                                    | ま、お支払いフ                                | 2019年05月26日までの                                    | 3日分給酒信量                                  |
| お 変更9                | 法が口座振替の                                                                                                    |                                        | 立<br>本                                            |                                          |
| シンを押し                | 振替手数料16                                                                                                    | 5円(税认)                                 | - 注意事項                                            |                                          |
| 史固所を                 | やコンドニ払込                                                                                                    | 豊が発行され                                 | <ul> <li>上記のデータ通信目</li> </ul>                     | 量はお客様のこ利用のE                              |
| いていころい。              | 提合の[発行手                                                                                                    | 数約275円                                 | のであり、ご請求金額<br>生じる場合かこざい。                          | 質を算出する情報とはき<br>ます。予めご了承くだる               |
|                      | (税込) (1+=                                                                                                    | シンチン シント                               | <ul> <li>「今月のデータ通信</li> </ul>                     | 言思」は当月のテータi                              |
|                      | (1)レン/ 」はひ                                                                                                    | マネノギキい                                 | こ しております。前月3 ねますのでご注意く/                           | Fでのデータ通信量は。<br>どさい。                      |
| 人信報の取り扱いについて         | Nº 0000000C                                                                                                    | 」序へたてい。                                |                                                   |                                          |
| ATT NUMES Peserved.  |                                                                                                    |                                        | サードフロカ あんゆ                                        | 14.保管女性,至上信42/                           |
| 支払方法                 |                                                                                                    |                                        | Copyright (2) 2016 L                              | EQUIDS Co., Ltd. All Right               |
|                      |                                                                                                    |                                        |                                                   |                                          |
|                      |                                                                                                    |                                        |                                                   |                                          |
|                      | ● LEQUIOSmobile トップ                                                                                                    |                                        | ● LEGUIOSmobile トッ                                | ブ                                        |
|                      | ● よくあるご質問 (FAQ)                                                                                                    |                                        | ● よくあるご質問(FA                                      | D)                                       |
|                      | <ul> <li>お問い合わせ</li> </ul>                                                                                                    |                                        | ● お問い合わせ                                          |                                          |
|                      | 上二- な空景の追加勝 3                                                                                                    |                                        |                                                   |                                          |
|                      | 〒 テーラ谷重の垣加購入<br>■ 理時占での利用量(建量:)                                                                                                    | ) NR )                                 | + パケットシェア                                         | 申請                                       |
| 申し込みする」ボタンを          | SOUTH CONTINUE THE I                                                                                                    | 5 110 9                                | シェア申請状況                                           |                                          |
| 。<br>、ご注意ください。       | 今月分の利用量<br>(16B - 1024MB)                                                                                                    |                                        | 現在、パケットシェア                                        | のリクエストはありま                               |
|                      |                                                                                                    | 3072MB                                 |                                                   |                                          |
|                      |                                                                                                    | 5072110                                | シェア申請実行                                           |                                          |
|                      | データの追加購入                                                                                                    |                                        | パケットシェアを希望                                        | する相手の電話画号                                |
|                      | E190の満足                                                                                                    |                                        |                                                   |                                          |
| -8                   |                                                                                                    |                                        |                                                   |                                          |
|                      | 一連択してください *                                                                                                    |                                        | 注意事項                                              | 45 m                                     |
| L EMORIA DE LE COLOR | 春田                                                                                                    |                                        | 申請は行なえません。                                        |                                          |
| All Bights Reserved. | 100                                                                                                    |                                        | ・24時间以内に申請へ<br>無効になります。                           | の同島のない場合、中                               |
|                      | 300                                                                                                    |                                        | ・申請中は解約および<br>くなります。                              | フラン変更などのお手                               |
| ᆿᇴᇩ                  | 500                                                                                                    |                                        | <ul> <li>シェア参加中はブラ</li> <li>す。</li> </ul>         | ン変更のお手続きがで                               |
| 亏受何                  | 600                                                                                                    |                                        | <ul> <li>申請を行うと相手の<br/>知が届きます。</li> </ul>         | マイベージ及びメール                               |
|                      | 1024                                                                                                    |                                        | <ul> <li>ご自身への未回答の</li> <li>に他の相手に申請中の</li> </ul> | 申請通知がある場合、<br>場合は新たな申請はで                 |
|                      | 800                                                                                                    |                                        |                                                   |                                          |
|                      | 雌入する                                                                                                    |                                        | ÷                                                 | ェア申請する                                   |
|                      | 1                                                                                                    |                                        |                                                   |                                          |
|                      | を立事項<br>・追加チャージのご利用期級はご                                                                                                    | 購入いただいた月の末日                            |                                                   |                                          |
| / [                  | までとなります。翌月以降に繰り<br>・追加チャージのキャンセル・ご                                                                                                    | 詰すことはできません。<br>巡金はできません。               | サービス規約 個人情                                        | 桜保護方針・個人情報の                              |
| n# n _·              | <ul> <li>追加チャージのご利用料金は、</li> <li>月以降に月々のご利用料金や合置</li> </ul>                                                                                                    | ご勝入いただいた月の翌<br>してご請求いたします。             | Copyright (2) 2015 U                              | paorus co., USG. All Righ                |
| 購入する容量を              | ・ご購入の前にLEQUIOSmobile利                                                                                                    | 用規約 をご確認くださ                            | のレキキシ                                             | тア                                       |
| 選択し、「購入              |                                                                                                    |                                        | シレイ レン<br>(誕レズナ                                   | /<br>ミィーア)                               |
| する」ボタンを押             | +                                                                                                    | 日本伝統の取り用いたついて                          | (ほほとしても                                           | マエノノ                                     |
| してください。              | Copyright C 2015 LEGUIOS Co. L                                                                                                    | td. All Rights Reserved.               | ハクットンエル                                           | ~ でしにいか                                  |
|                      | 1                                                                                                    |                                        | 話番号を人                                             | ノリレーシエ                                   |

● LEGUIOSmobile トップ

⑥データ容量の追加購入 (追加チャージ)

| <ul> <li>よくめるこ町同 (FAD)</li> </ul>                                                                                                    |                             |  |  |  |
|----------------------------------------------------------------------------------------------------|-----------------------------|--|--|--|
| ● お問い合わせ                                                                                                    |                             |  |  |  |
| ★ 通信量の確認                                                                                                    |                             |  |  |  |
| 高速データ通信<br>※ON/OFFは自由に切り替えられます。                                                                                                    |                             |  |  |  |
| ON                                                                                                    | 0551573                     |  |  |  |
|                                                                                                    | OFFICYO                     |  |  |  |
| 今月のデータ通信量                                                                                                    | %168 = 1024NB               |  |  |  |
| 2019年05月の高速通信量                                                                                                    | 3072MB                      |  |  |  |
| 2019年05月の低速通信量<br>2019年05月の総通信量                                                                                                    | 550MB<br>3622MB             |  |  |  |
|                                                                                                    |                             |  |  |  |
| っ方の高級デージェロス2000(明方線AN7)高<br>む)<br>※線超対象のデータ容量が優先して消化さ<br>れます。                                                                                                    | ※ 1GB =<br>1024WB           |  |  |  |
| ※ハケットシェア中は緑越が高効です。 2019年05月の高速データ通信残量                                                                                                    | MB                          |  |  |  |
| 先月のテータ通信量                                                                                                    | %108 = 1024NB               |  |  |  |
| 2019年04月の高速通信量                                                                                                    | 3072MB                      |  |  |  |
| 2019年04月の紙速通信量<br>2019年04月の総通信量                                                                                                    | 653MB<br>3725MB             |  |  |  |
| 先々月のテータ通信量                                                                                                    | ≫168 - 1024 <b>N</b> 8      |  |  |  |
| 2019年03月の高速通信量                                                                                                    | 5268MB                      |  |  |  |
| 2019年03月の低速通信量<br>2019年03月の縮通信量                                                                                                    | 31MB<br>5299MB              |  |  |  |
| 直近3日間のデータ通信量                                                                                                    | ₩1GB - 1024NB               |  |  |  |
| 2019年05月25日までの3日分高速                                                                                                    | 通信量 OMB                     |  |  |  |
| 2019年05月25日までの3日分低返過信量<br>2019年05月25日までの3日分報道信量                                                                                                    | 62MB<br>62MB                |  |  |  |
| 注意事項<br>・ 上記のデーク環境圏はおき様のこ利用の目安を示すも<br>のであり、ご言葉で感覚を描せる 5個化 は多少の未見か<br>年じる場合かっこさいます、手のこ下がくたさい、<br>・<br>・<br>「や月のデーク感信い」は国内の一の感信に後表示<br>しております。 船月をでのデーク通信率はご案内でさか<br>ねよりのてこ注意でください。 |                             |  |  |  |
| サービス統約<br>Comyright ② 2018 LEBUIES Da., Ltd. All Rig<br>Comyright ③ 2018 LEBUIES Da., Ltd. All Rig                                                                                | の取り扱いについて<br>ahta Reserved. |  |  |  |
|                                                                                                    |                             |  |  |  |
| ● LEGUIOSmobile トップ                                                                                                    |                             |  |  |  |
| <ul> <li>よくあるご範問 (FA0)</li> </ul>                                                                                                    |                             |  |  |  |
| ● お問い合わせ                                                                                                    |                             |  |  |  |
|                                                                                                    |                             |  |  |  |

現在、パケットシェアのリクエストはありません。

パケットシェアを希望する相手の電話番号 注意事項 ・申請相手がシェア可能なプランに加入していない場合、 ●構想手がシェアの意なプランに加入していない場合、
 ●構は行なえません。
 ・24時間以内に中着への回意がない場合、
 ●構中は解約およびプラン変更などのお手続きができな くなります。 くなります。 ・シェア参加中はブラン変更のお手続きができなくなりま す。 ・申請を行うと相手のマイベージ及びメールアドレスに通 知が至さます。 ・ご自身への未回答の申請通知がある場合、あるいはすで に他の相手に申請中の場合は新たな申請はできません。

サービス統約 信人情報保護方針・個人情報の取り扱いについる vright 😨 2015 LEBUIDS Co., Ltd. All Rights Res

⑥レキモシェア (誰とでもシェア) ペケットシェアをしたい相手の電 話番号を入力し「シェア申請す る」ボタンを押してください。相手 が承認すればシェアが成立しま す。